# Návod pro LED WiFi ovladač

### Popis

LED WiFi ovladač je určen pro RGB a jednobarevná nízko napěťová svítidla s napětím (12V-24V), jako jsou 12V LED pásky, 12V světelné panely atd. Po instalaci aplikace a nastavení Vašeho telefonu (iOS nebo Android) můžete přímo ovládat svítidlo. Vnitřní dosah dálkového ovládání max. 30 metru uvnitř a ve volném prostoru max. 60 metrů.

# Specifikace:

- 16 milionů barev, 20 vestavěných DIY předvoleb, hudební mód
- Možnost ovládání ve skupině
- Časovací funkce, automatické zapínání a vypínání podle Vámi nastaveného času.
- Světelné efekty podle hudby spuštěné na zařízení, ze kterého ovladač ovládáte.
- Paměťové funkce, zařízení si pamatuje poslední status před vypnutím
- Jednoduché ovládání přes telefon nebo integrované ovládání pomocí routeru.
- Po připojení routeru bude skryt wifi signál jednotlivých přijímačů.

#### Technické parametry

| Vstupní napětí:      | DC7,5V-DC24V                                  |
|----------------------|-----------------------------------------------|
| Výkon na RGB:        | DC12V:144W; DC24V:288W                        |
| Výkon na WW nebo CW: | DC12V:48W; DC24V:96W                          |
| Použití:             | 12V-24V LED světelné zdroje se společným plu: |
| Výstupní proud:      | 5 x 4A                                        |
| Vstup:               | šroubovací svorkovnice a DC konektor          |
| Rozměry:             | 82x62x16mm                                    |
|                      |                                               |

### Připojení:

Vstup: V+: připojit plus napájecího zdroje V-: připojit minus napájecího zdroje Nebo připojit napájení přes DC konektor Výstup: V+: připojit plus světelného zařízení R: připojit anodu červeného svítidla G: připojit anodu zeleného svítidla B: připojit anodu modrého svítidla WW: připojit anodu jednobarevného svítidla (např. teplá studená bílá) CW: připojit druhou anodu (CCT svítidla nebo RGB+CCT)

## Softwarové ovládání:

| Android:                     |                                                                        |
|------------------------------|------------------------------------------------------------------------|
| Název:                       | Magic Home WiFi                                                        |
| Funkční platformy:<br>Jazyk: | vyžaduje Android 2.3 s WiFi funkcí nebo novější<br>Čínština/Angličtina |
| iOS:                         |                                                                        |
| Název:                       | Magic Home WiFi                                                        |
| Funkční platformy:<br>Jazyk: | vyžaduje iOS 6.0 nebo novější<br>Čínština/Angličtina                   |

## **Postup Instalace:**

1. Diagram zapojení pro různé typy svítidel

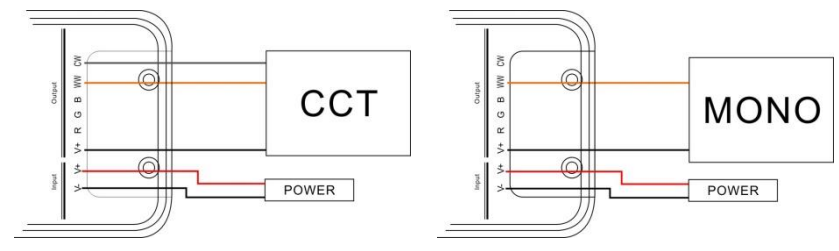

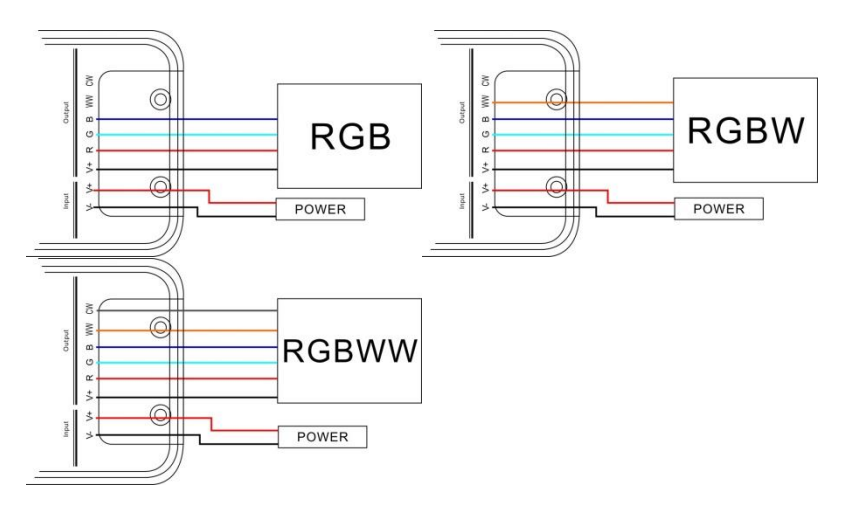

2. Stáhněte a nainstalujte aplikaci

#### Instalace aplikace pro Android

1) Stahujte zdarma přes Google Play:

Vstupte do "Google play" obchodu s aplikacemi, vyhledejte " Magic Home WiFi " a nainstalujte.

2) Instalace pomocí QR kódu:

Použijte vaši QR čtečku a naskenujte následující QR kód a pak stáhněte aplikaci a nainstalujte ji.

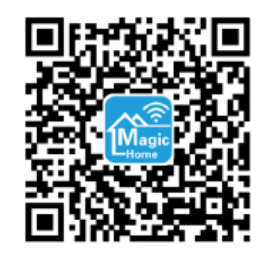

- V nastavení WiFi vašeho telefonu vyberte novou síť s názvem "LEDnet\*\*\*\*\*" a připojte se k ní. Pozn.: V základním nastavení není nutné zadávat heslo sítě. Heslo můžete vytvořit v aplikaci.
- 4. Otevřete aplikaci Magic Home a počkejte, až aplikace vyhledá připojená zařízení.
- 5. Existují tři způsoby, jak ovládat WiFi ovladač:
  - A. Přímé ovládání ovládáte pouze jediný WiFi ovladač přes přímé připojení sítě ovladače "LEDnet\*\*\*\*\*".
  - B. Síťový mód nastavte přímé ovládání A. Běžte do "nastavení" v aplikaci". Vyberte ovladač, který chcete ovládat přes síť. Zaškrtněte "Link to Wireless router." Vyberte z nabídky vaši síť a připojete WiFi ovladač k vaší síti zadáním hesla sítě. Poté připojte svůj telefon k vaší síti/routeru, může se tak stát i automaticky po zadání hesla. Otevřete aplikaci Magic Home a nechte načíst ovladače, které jsou již spárované s vaší sítí.

V tomto módu můžete ovládat všechna zařízení, která jsou připojena k vaší síti, a nezáleží na tom, jestli je router připojen k internetu.

C. Ovládání přes internet – vaše ovladače lze ovládat i přes internet kdekoliv na světě. Ujistěte se, že je váš router připojen k internetu. V síťovém módu B. zvolte v pravém horním rohu

ikonu nastavení . Zvolte ovladač, který chcete ovládat pomocí internetu. V nastavení "Remote settings" změňte Remote status z **"Unopened remote**" zaškrtnutím políčka na "**Turned on remote**". Poté proběhne nastavení. Od této chvíle po zapnutí aplikace naleznete všechna zařízení ovládaná přes internet v záložce Remote.

6. Ovládání

Aplikace je velmi jednoduchá a intuitivní. V dolní nabídce lze vytvořit skupiny a každou z nich lze pojmenovat. Dlouhým stiskem jednotlivých ovladačů vyvoláte nabídku pro umístění ovladače do skupiny. Skupinu lze ovládat dohromady, lze také ovládat každý ovladač ve skupině individuálně.

#### Samotné ovládání:

Klikněte na ovladač, který chcete ovládat a zobrazí se vám vlastní nabídka ovládání:

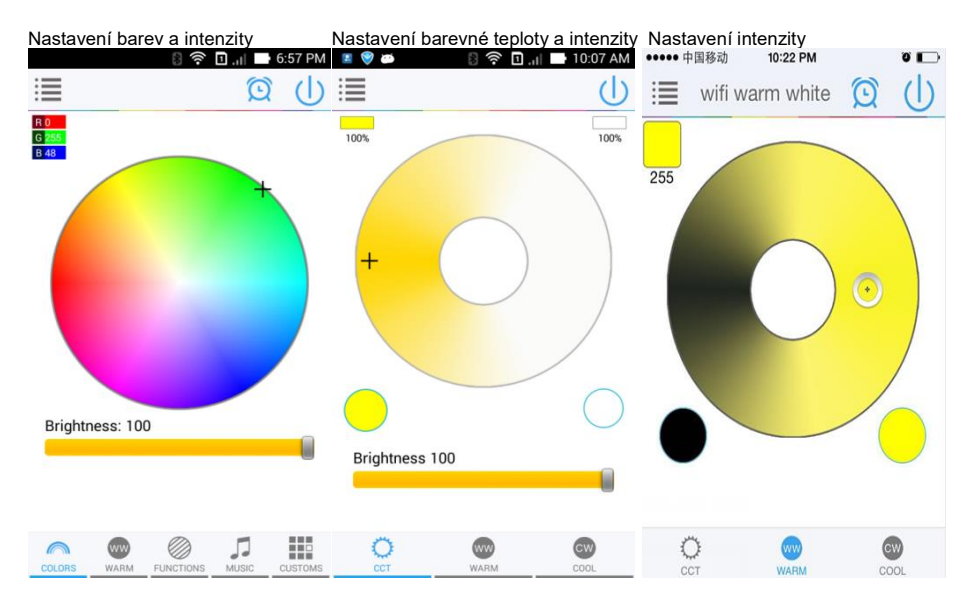

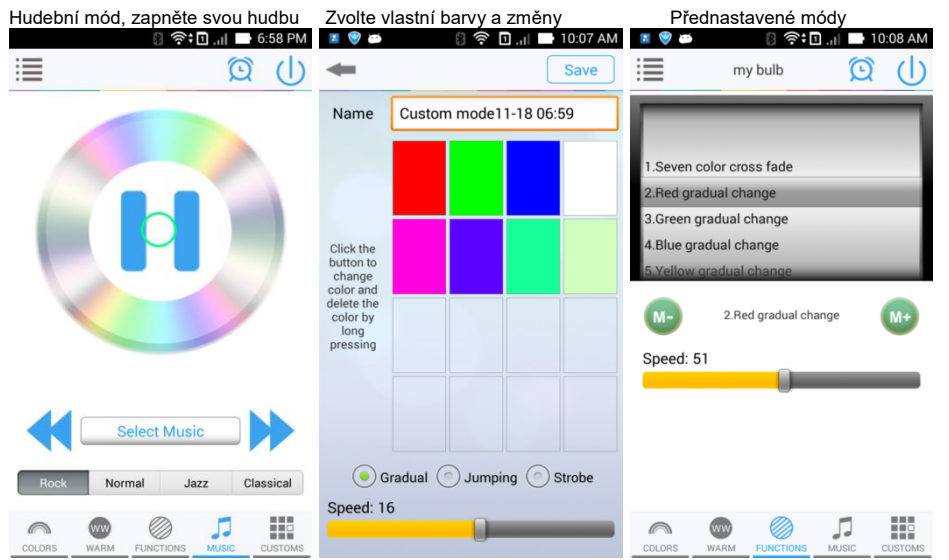

| rrent Device Time<br>4-11-18 18:58:52<br>ner List  | Timer            | l Timer | ] |  |
|----------------------------------------------------|------------------|---------|---|--|
| rrent Device Time<br>14-11-18 18:58:52<br>ner List | Add              | Timer   |   |  |
| ner List                                           | Add              | Timer   |   |  |
|                                                    |                  |         |   |  |
| 0:30 ON Mo T                                       | u We Th Fr Sa Si |         |   |  |
| 9:30 ON MOT                                        | u We Th Fr Sa Si |         |   |  |

| <b>4</b>                      | Remote setting                 |                                                                                                    |
|-------------------------------|--------------------------------|----------------------------------------------------------------------------------------------------|
| my bulb(ACC                   | F232BF48A)                     |                                                                                                    |
| Remote stat<br>Turned on remo | us<br>te (connected)           | <ul> <li>Image: A start of the start of the start of</li></ul> |
| Authorizeati<br>Authorized    | on – current device            |                                                                                                    |
| Authorized d                  | evice                          |                                                                                                    |
| ASUS_TOO<br>ASUS_TOOJ         | J(current device)<br>(Android) | >                                                                                                    |
|                               |                                |                                                                                                    |
|                               |                                |                                                                                                    |
|                               |                                |                                                                                                    |
|                               |                                |                                                                                                    |

Note: The timer will be failure when 'physically power OFF the device',Please start app to synchronization time.

Pokud chcete uvézt ovladač do továrního nastavení, jehlou zmáčkněte na 8 vteřin tlačítko reset na zadní straně ovladače (neplatí pro LED žárovky ovládané přes WiFi).

Jestli nemáte přístup k ovladači, zapněte 4x ovladač (výpínačem, přerušení proudu), po každém zapnutí počkejte 1-3 vteřiny a opět vypněte, po čtvrtém sepnutí se zablikáním ohlásí restart ovladače do továrního nastavení (platí také pro LED žárovky ovládané přes WiFi). Mějte na paměti, že tímto způsobem dojde k vymazání veškerých uložených dat pro ovladač ve vašem mobilním telefonu!!!